図書館Web予約 マイページ利用方法 (パソコン版)

## 事前準備

- ・図書館に来館し、利用者登録をする。 ※既に登録済みの利用者は不要です。
- ・図書館に申請し、Web予約用の仮パスワードを発行を受ける。

※利用者は仮パスワードをそのまま使っても、マイページから変更しても構いません。
※一度発行したパスワードは、図書館側で記録しないため、わからなくならないよう自分自身で
管理してください。

## 利用の手順

・パソコンなどからインターネット上の図書館蔵書検索にアクセスする。

図書館蔵書検索ページ

https://opac-naie.lib-wa.net/web\_opac/

## ・マイページにログインする。

|                |             |                       |         | (ページ |
|----------------|-------------|-----------------------|---------|------|
|                |             | 奈井江町図書館               |         |      |
|                |             | 蔵書検索・予約システム           | 514     |      |
| ۹ ا            | 和検索         | ☰ 新刊一覧                | ່ カレンダー |      |
|                | 簡易検索        |                       | 詳細検索    |      |
| ▶ 表示対象         | ◎ すべて ○ 一般書 | ○児童書 ○ 雑誌 ○ AV        |         |      |
| すべて            | ✔ 書名/著者名/出月 | 反者/件名/分類/ISBN/ISSNを入力 | を含む     | -    |
|                | 年~年         | ŧで                    |         |      |
| ▶ 出版年          | #¢          |                       |         |      |
| ▶ 出版年<br>▶ 並び順 | 夏伯・・        |                       |         |      |
| ▶ 出版年<br>▶ 並び順 |             |                       | × 入力クリア |      |

ここをクロック

・利用者コード(かしだしカードのバーコード下に記載の7桁の番号)と、事前に交付を 受けたパスワードを入力しログインする。

| 奈井江町図書館     蔵書検索・予約システム     Q 食料検索   三 新刊一覧     ▲ マイページ                    | ¢i |
|----------------------------------------------------------------------------|----|
| Q 資料検索   Ⅲ 新刊一覧   ■ カレンダー     ▲ マイページ   利用者コード         パスワード       -1 ログイン | 1  |
| ▲ マイページ<br>利用者コード<br> <br>パスフード<br>ー<br>コ ログイン                             | R  |
| 利用者コード<br> <br>パスワード<br>ー] ログイン                                            |    |
|                                                                            |    |
|                                                                            |    |
|                                                                            |    |
|                                                                            |    |

※ログインがうまくいかない場合、入力ミスあるいはパスワード間違いが考えられます。 何度入力を確認してもうまくいかないときには図書館にご相談ください。

・ログインに成功したら、マイページ機能を利用することができる。

| https://opac-naie.lib-wa.net/web_opac/web_yo | yaku_tool/mypage.php   |            | ⊖ ☆ ¢ ¢ |
|----------------------------------------------|------------------------|------------|---------|
|                                              |                        | 4          | S.F     |
|                                              | 会开江町図書館<br>蔵書検索・予約システム | 2          |         |
| Q 資料検索                                       | ☱ 新刊一覧                 | <b>曲</b> カ | レンダー    |
|                                              | ≗ マイページ                |            |         |
| 予約中の資料                                       | 貸出中の資料                 | 全録(        | 青報変更    |
| Webで予                                        | 約している資料                | 合計 0 件     |         |
|                                              | 予約中の資料はありません           |            |         |
| 窓口で予                                         | 約している資料                | 合計 0 件     |         |
|                                              | 予約中の資料はありません           |            |         |
|                                              |                        |            |         |

| タブ:貸出中の資料 |
|-----------|
|-----------|

| 予約中の資料 | 貸出中の資料           | 登録情報変更              |  |
|--------|------------------|---------------------|--|
|        | 貸出中の資料           | 合計 5 件              |  |
|        |                  |                     |  |
|        | じゃない!            | 波却予定日               |  |
|        | 2025年3月6日        | 2025年3月21日          |  |
|        | 10かいだてのおひめさまのおしろ |                     |  |
|        | 貸出日              | 返却予定日               |  |
|        | 2025年3月6日        | 2025年3月21日          |  |
|        | おすしがふくをかいにきた     |                     |  |
|        | 貸出日<br>2025年3月6日 | 返却予定日<br>2025年3月21日 |  |
|        | 2020 + 0730 H    | 2023-03211          |  |
|        | ぼくのトイレ           | 海狮圣中口               |  |
|        | 2025年3月6日        | 2025年3月21日          |  |
|        | うか こかたつし ずたかたつ   |                     |  |
|        |                  | 海却予定日               |  |
|        | 2025年3月6日        | 2025年3月21日          |  |

タブ:登録情報変更

| Q 資料検索      | ≔ 新刊一覧           | ่      |
|-------------|------------------|--------|
|             | <b>≜</b> マイページ   |        |
| 予約中の資料      | 貸出中の資料           | 登録情報変更 |
| <b>运物</b> 件 | <b>の</b> 亦五      |        |
| 連絡先メージ      | い変更              |        |
| dimente     | Webby California |        |
| 連絡先電話       | 番号 入力必須          |        |
|             |                  |        |
| ▼ パスワ       | ードの変更            |        |
| 現在のパス       | 7ード 入力必須         |        |
|             |                  |        |
|             |                  |        |
|             |                  |        |
|             |                  |        |